## 【来店予約】ご予約内容の照会・キャンセル方法

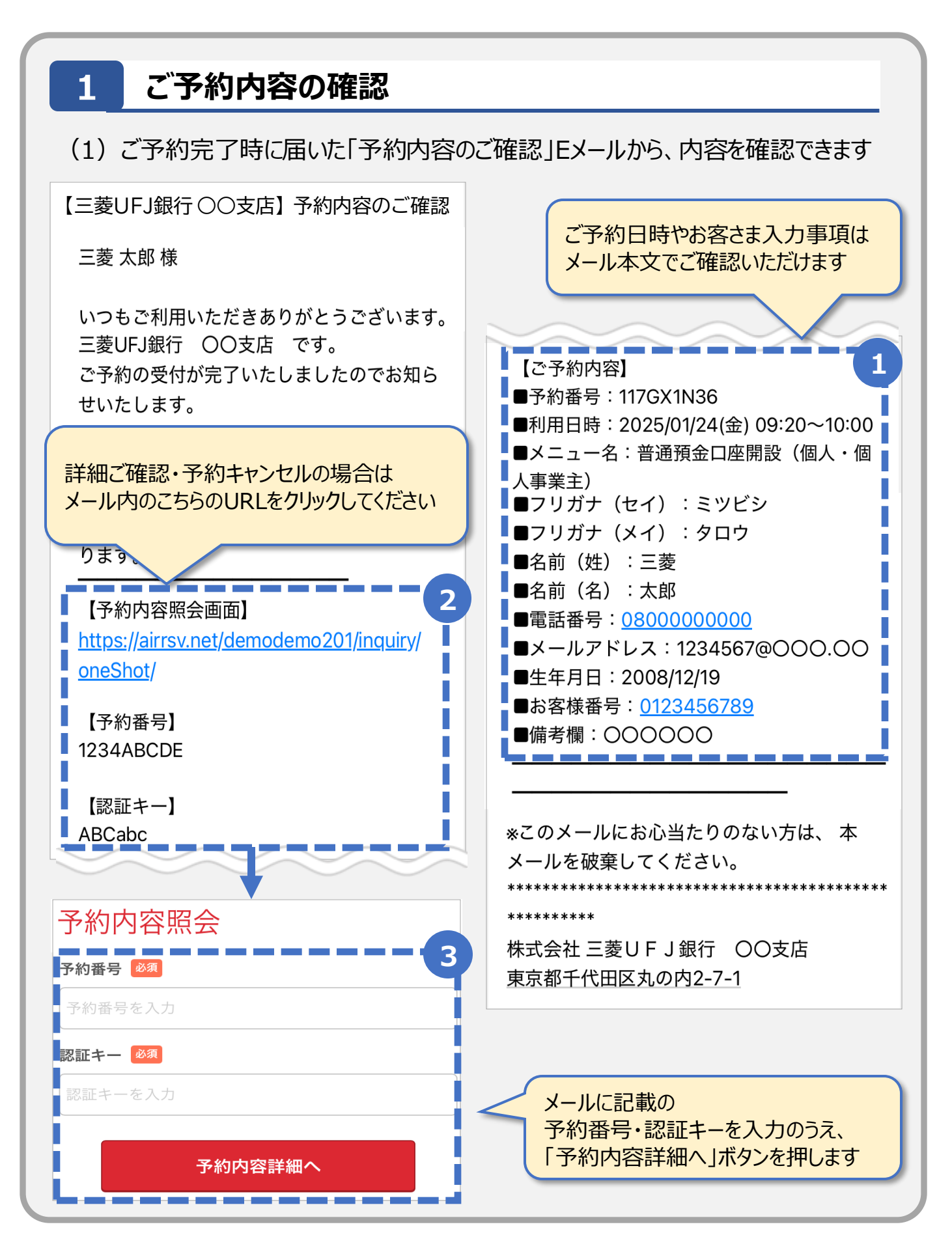

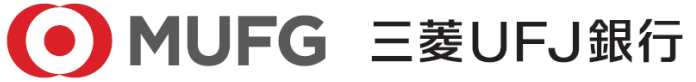

## 【来店予約】ご予約内容の照会・キャンセル方法

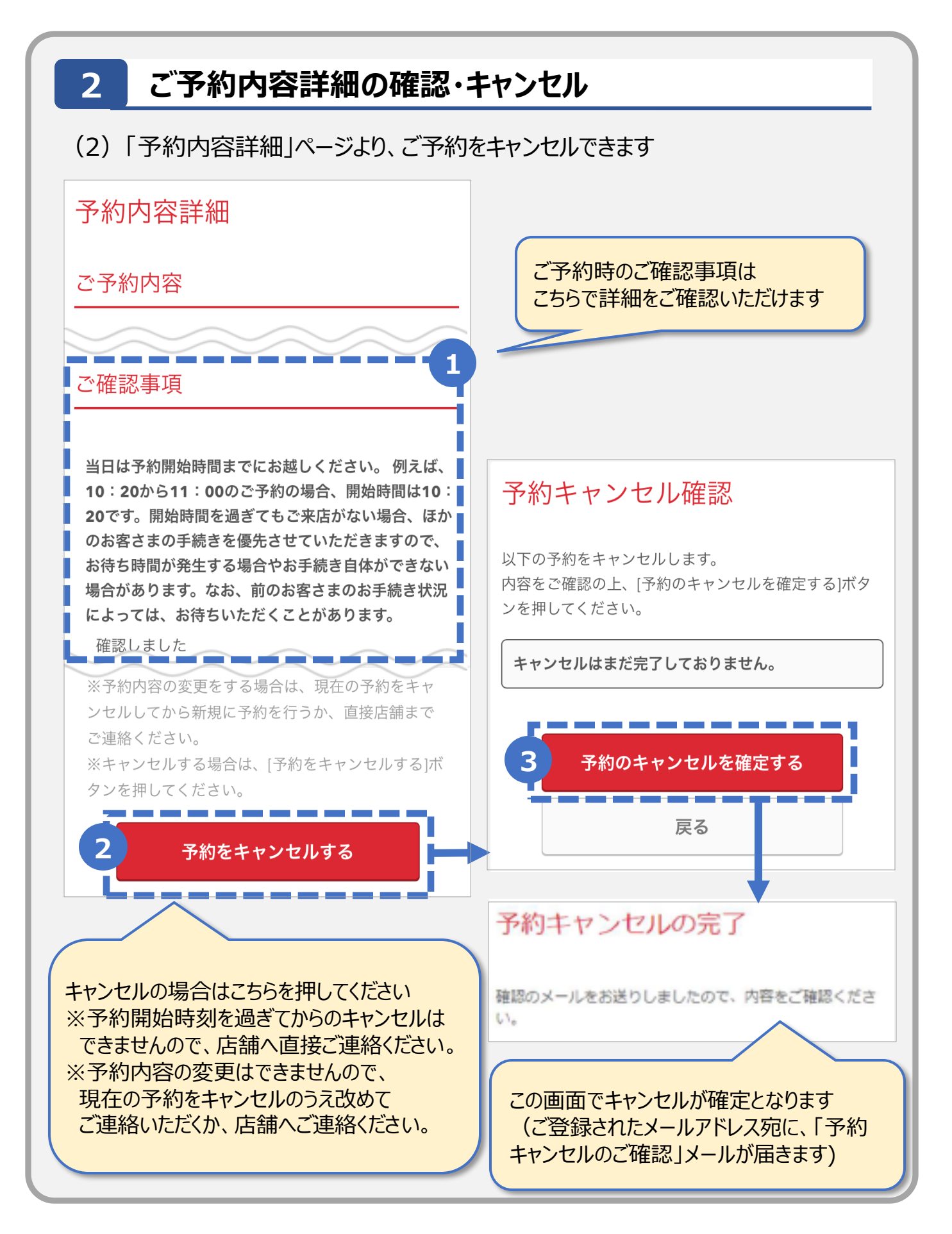

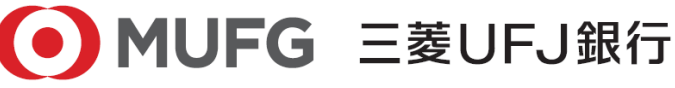